## Importing Online Giving into Excellerate

Excellerate allows you to import online giving from several services:

- SecureGive
- PushPay
- Authorize.Net
- Giving Kiosk
- Clover Donations
- Kindrid
- Txt2Give
- MinistryLINQ

- SubSplash
- GivngFire
- Tithly
- Easy Tithe
- Planning Center
- RebelGive
- Steweardship Technologies

The process includes:

- EXPORTING the donations from the service to a file
- IMPORTING that file into an Excellerate contribution batch

## **Configure Excellerate and your online service**

As each donation is imported, Excellerate will try to match the **donation's account** or fund with Excellerate's account. To do this, you must enter the online service's account names into Excellerate's accounts in the "OtherAccount" field. In the following example, the online fund is called "General Fund":

| Account Code       | TO           |                   |        |
|--------------------|--------------|-------------------|--------|
| Description        | Tithes       |                   |        |
| Other Account Info | General Fund | 1                 |        |
| Begin Date         |              | End Date          | 63     |
| Week To Date       | \$0.00       | Year To Date      | \$0.00 |
| Month To Date      | \$0.00       | Last Year         | \$0.00 |
| Quarter To Date    | \$0.00       | Beginning To Date | \$0.00 |

Also, as each donation is imported, Excellerate will try to match the **donor** with the Excellerate member. Each service provides different donation information, so the matching process depends on which service you use: Authorize.net, Secure Give, Giving Kiosk, PushPay, Kindrid, SubSplash, Tithly, Planning Center, Stewardship Technologies - In these services, you can store the Excellerate MemberID in the donor record of the giving service. In some cases, you can fill in the missing Member IDs during the export process.

**GivingFire, Txt2Give** - Allows you to store the Excellerate MemberID in the donor record, or you can store the Txt2Give ID in the "User1" field (see screenshot below)

**MinistryLINQ** - Allows you to store the Excellerate Envelope# in the MinistryLINQ donor record. If the envelope# is not found, the email address will be used to find the member.

**Clover Donations** - You must store the Clover Donation ID in the Excellerate Member's record in the "DonationID" or "User1" field:

|   | User-Fields                            | Comment |
|---|----------------------------------------|---------|
| • | DonorID 123<br>User2<br>User3<br>User4 |         |

## Export donations from the service

Now that you've assigned account names and member/donor IDs, the first step in your weekly importing is to export the donations from your online giving service. Each service is different, but you can usually export a date range of donations to a text file (.txt or .csv). Some services will have a built-in export format called "Excellerate", but most services will just have a generic donation export.

Save the export file to your desktop

## Import donations from the export file

In Excellerate, open a batch and hit the "Import Contributions" button:

| atch Import Options                        |                                                                    |
|--------------------------------------------|--------------------------------------------------------------------|
| Import contributions from an online        | giving export file                                                 |
| Excellerate currently supports: SecureGive | Transact I. Authorize Net, GivingKinsk, Clover                     |
| Make sure your excellerate accounts have   | the 'Other Account' field set to match your online giving accounts |
| Open Import File C:\Projects\excelle       | rdev\Clover Donations - Transaction Search Results (1).csv         |
| * Make sure eac                            | h member's 'User1' field holds the Clover donation ID              |
| What would you like to ap                  | pear in the contribution's "Description" field?                    |
| No description                             |                                                                    |
| <ul> <li>Specific Text:</li> </ul>         | Online Giving                                                      |
| Campus                                     |                                                                    |
| ☑ If member is not                         | found, show member name in "Description" field                     |
| Imp                                        | ort Cancel                                                         |

Next, hit "Open Import File" button and locate the export file on your desktop

\* Note - Excellerate Cloud users - to find the file on your desktop, after you hit "Open Import File", you will need to navigate to the "Client C (M:)" drive, then select Users, *your-user-name*, Desktop to find your local Desktop.

Next, choose any import options and hit "Import" button

Each donation will be imported into the batch.

When Excellerate is unable to match a donor to a member, either the IDs were not set up, or you have a brand new donor, the contribution will not be assigned to a member and would get recorded as "loose cash". To assign the correct member, you can double-click the contribution and choose the correct person. You could also edit the Member record and assign the DonorID (for Clover Donations service)